## Upute za izmjenu e-mail postavki u Mac OS Mail programu

## Korištenje SMTP autentifikacije

Za uključivanje SMTP autentifikacije molimo slijedite ove upute. SMTP autentifikacija može se uključiti u nekoliko jednostavnih koraka.

1. U glavnom prozoru Mail programa kliknite na "Mail" i zatim "Preferences"

| Ś            | Mail File | e Edit   | View  | Mailbo | x     | Message   | Format        | Window      | Help |          |
|--------------|-----------|----------|-------|--------|-------|-----------|---------------|-------------|------|----------|
| 0            | About M   | ail      |       |        |       |           |               |             |      |          |
|              | Preferen  | ces      |       | ¥.     | \$    | 55        | $\Rightarrow$ |             |      | <b>V</b> |
| Get Ma       | Provide   | Mail Fee | dback | 1      | Reply | Reply All | Forward       | New Message | Note | To Do    |
| MAILB        | Services  |          |       | •      |       |           |               |             | Subj | ect      |
| 1            | Hide Ma   | il       |       | жн     |       |           |               |             |      |          |
| <b>W RSS</b> | Hide Oth  | ners     | N     | ЖH     |       |           |               |             |      |          |
| 855          | Show All  |          |       |        |       |           |               |             |      |          |
|              | Quit Mai  | I.       | ;     | жQ     |       |           |               |             |      |          |
|              | -         |          |       |        |       |           |               |             |      |          |
|              |           |          |       |        |       |           |               |             |      |          |
|              |           |          |       |        |       |           |               |             |      |          |
|              |           |          |       |        |       |           |               |             |      |          |
|              |           |          |       |        |       |           |               |             |      |          |
|              |           |          |       |        |       |           |               |             |      |          |
|              |           |          |       |        |       |           |               |             |      |          |

2. Nakon što se otvorio prozor "Accounts" u dijelu "Outgoing Mail Server (SMTP)" odaberite mail.tele2.hr server nakon čega će se otvoriti dodatni izbornik. U tom izborniku odaberite "Edit SMTP Server List…"

| $\Theta \cap \Theta$        | Accounts                                                    |
|-----------------------------|-------------------------------------------------------------|
| [8] @ RSS                   | s 😥 🗚 🤐 🗾 🧈                                                 |
| General Accounts RSS        | Junk Mail Fonts & Colors Viewing Composing Signatures Rules |
| Accounts                    | Account Information Mailbox Behaviors Advanced              |
| tele2test@tele2.h           | Account Type: POP                                           |
|                             | Description: tele2test@tele2.hr                             |
|                             | Email Address: tele2test@tele2.hr                           |
|                             | Full Name: tele2test                                        |
|                             | Incoming Mail Server: mail.tele2.hr                         |
|                             | User Name: tele2test                                        |
|                             | Password:                                                   |
|                             | Outgoing Mail Server (SMTP): mail.tele2.hr (Offline)        |
|                             | Use only this server                                        |
|                             |                                                             |
|                             |                                                             |
|                             |                                                             |
|                             |                                                             |
| + -                         | ?                                                           |
|                             | li.                                                         |
| 00                          | Accounts                                                    |
| 🖪 🔘 RSS 🙀                   |                                                             |
| General Accounts RSS Junk M | ail Fonts & Colors Viewing Composing Signatures Rules       |
| Accounts                    | scount Information Mailbox Behaviors Advanced               |
| tele2test@tel               |                                                             |
|                             | Account Type: POP                                           |
|                             | Description: tele2test@tele2.hr                             |
|                             | Email Address: tele2test@tele2.hr                           |
|                             | ruii name: teleztest                                        |
|                             | Incoming Mail Server: mail.tele2.hr                         |
|                             | User Name: tele2test                                        |
|                             | Passworc None                                               |
|                             | smtp.gmail.com:sandro.nimac@gmail.com (Offline)             |
| Outg                        | Chit SAFTD Converting                                       |
|                             | EUIT SMITT SERVER LIST                                      |
|                             |                                                             |
|                             |                                                             |
|                             |                                                             |
|                             |                                                             |
| + -                         | (?)                                                         |

3. U sljedećem prozoru pod "Advanced" opcijama odaberite "Password" kod odabira metode autorizacije ("Autentication").

| 6 | Description    | Server Name<br>smtp.gmail.com | In Use By Acc   | ount        |      |  |
|---|----------------|-------------------------------|-----------------|-------------|------|--|
| 6 |                | mail.tele2.hr                 | tele2test@tel   | e2.hr       |      |  |
|   |                |                               |                 |             | -    |  |
|   |                |                               |                 |             | ļ.   |  |
|   |                |                               |                 |             |      |  |
|   | + -            |                               | tal Jacob       | Control for | 1    |  |
|   |                | Account Informa               | ation Advance   | ed          | 1    |  |
|   |                | Use default                   | ports (25, 465, | 587)        | ]    |  |
|   |                | None                          |                 | 1           |      |  |
|   | Authentication |                               |                 | 1           |      |  |
|   | User Nar       | MD5 Challeng                  | ge-Response     |             |      |  |
|   |                | Kerberos ver.                 | Sion 5 (dbbAn)  |             | <br> |  |

4. U istom dijelu upišite Vaše Tele2 korisničko ime i lozinku za pristup Tele2 e-mailu

|                 | • Use default ports (25, 465, 587) |
|-----------------|------------------------------------|
|                 | O Use custom port:                 |
|                 | Use Secure Sockets Layer (SSL)     |
| Authentication: | Password                           |
| User Name:      | tele2test                          |
| Password:       | •••••                              |
|                 |                                    |
|                 |                                    |
|                 |                                    |

5. Za kraj kliknite "OK".